# How to Connect Your E-portfolio to Google Analytics

**Elias Hessler** 

**Temple University** 

April 2012

Please follow these instructions to connect your e-portfolio to Google Analytics! Keep in mind that you will not receive data for the first 24 to 36 hrs.

- 1. Log in to the community site at community.mis.temple.edu/"your site"
  - My Sites Mickey Mouse + New 🖉 Plugins on how to A Users Th Tools Desis Cottin 18 **IT** Settings General Writing easy things you can do to get Collapse menu Reading lake sure to click Save on creen. Discussion Media privacy setting Privacy agline and time zone Permalinks nts on or off **BWP** Minify **Google Analytics** rofile Video Quicktags
- 2. Next, go to the 'Settings' submenu of your site dashboard-> 'Google Analytics.'

 The menu will look like this – Notice the Site Tracking code. Obtain the Site Tracking Code/UID/ UA-\*\*\* code from the next step and enter it here and hit save changes.

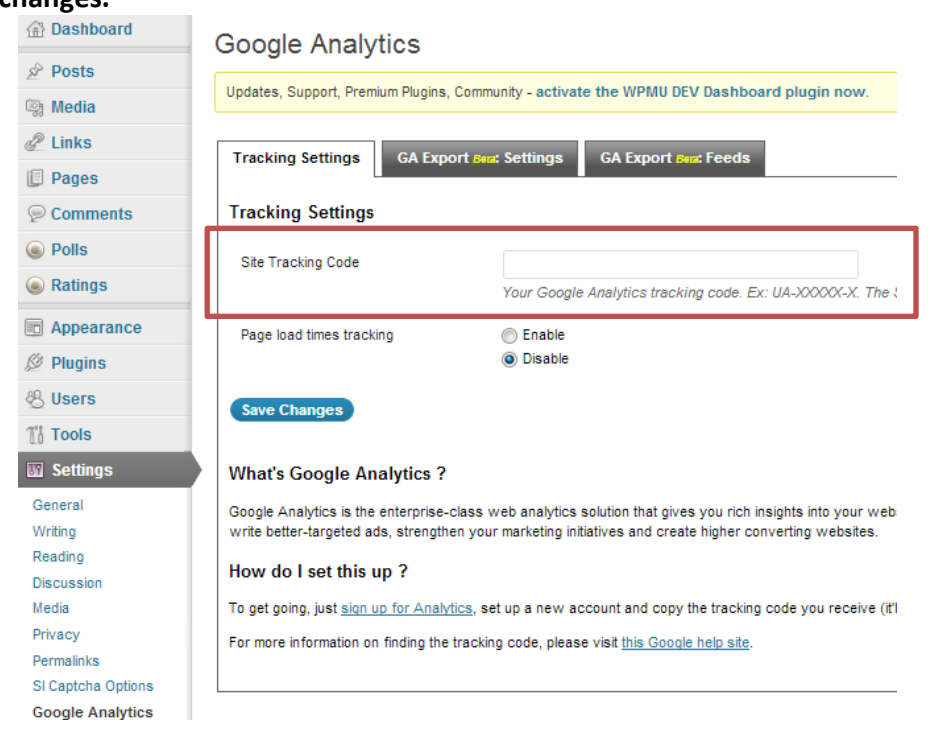

## 3. In order to use GA, you will need a Gmail account.

## YOUR TEMPLE E-MAIL ADDRESS WILL NOT WORK FOR THIS PART OF THE PROJECT.

If you already have a Gmail account, you may skip this step and continue with Step 4.

- a. Go to <u>Gmail.com</u> and hit the 'Create an Account' button in the top right corner
- b. Fill out all required fields and set up your new Gmail account

|                          |                                                                                                    |                           | New to    |
|--------------------------|----------------------------------------------------------------------------------------------------|---------------------------|-----------|
| _                        |                                                                                                    |                           |           |
| Gma                      | o approach to omail                                                                                                    | Sign in                   | Coorle    |
| Coog                     |                                                                                                    | Username                  | Googie    |
| Gmail is b<br>all, Gmail | uilt on the idea that email can be more intuitive, efficient, and useful. And maybe even fun. After<br>has:                                         |                           |           |
|                          | Lots of space                                                                                                    | Password                  |           |
|                          | Over 7703.075703 megabytes (and counting) of free storage.                                                                                          |                           |           |
|                          | Less spam                                                                                                    | Sign in 🔲 Stays           | sianed in |
| <u> </u>                 | Keep unwanted messages out of your indox.                                                                                                    | Conti accorde unur accord | - 3       |
|                          | Mobile access<br>Get Gmail on your mobile phone. Learn more                                                                                         | Can't access your accou   | nt z      |
| -                        | nii New factored - Contribute Contribute an annumb                                                                                                  |                           |           |
| About GI                 |                                                                                                    |                           |           |
|                          | Take Gmail to work with Google Apps for Business                                                                                                    |                           |           |
|                          | Love Gmail, but looking for a custom email address for your company?<br>Get business email, calendar, and online docs @your_company.com. Learn more |                           |           |
|                          | -                                                                                                    |                           |           |

- 4. With your new Gmail account in hand, navigate to <u>www.google.com/analytics</u>.
  - a. Click on either "Sign in" or "Create an account."

| ə Features Learn P    | artners Premium Help                                       |                                                                                      | Si                                                                                           | gnin or <mark>c</mark>                                         | treate an acco                                                                                  | unt |
|-----------------------|------------------------------------------------------------|--------------------------------------------------------------------------------------|----------------------------------------------------------------------------------------------|----------------------------------------------------------------|-------------------------------------------------------------------------------------------------|-----|
|                       | Enterprise-class we<br>Delivered on Google's world-class p | eb analyt                                                                            | ics.                                                                                         |                                                                |                                                                                                 |     |
| A Home Standard Repor | ting Custom Reporting                                      |                                                                                      |                                                                                              |                                                                | ٠                                                                                               |     |
| My Dashboard          |                                                            |                                                                                      |                                                                                              |                                                                |                                                                                                 |     |
|                       | Traffic Types                                              |                                                                                      | Time on Site by Countr                                                                       | у                                                              |                                                                                                 |     |
| Daily Visits          |                                                            |                                                                                      |                                                                                              |                                                                |                                                                                                 |     |
| 20,000                | 20.000                                                     |                                                                                      | Country/Territory                                                                            | Visits                                                         | Avg.<br>Time on<br>Site                                                                         | 1   |
| 29,000                | 20,000                                                     | 25.70% feed                                                                          | Country/Territory<br>United States                                                           | Visits<br>67,445                                               | Avg.<br>Time on<br>Site<br>00:01:54                                                             | 6   |
| 20,000                | 20,000                                                     | <ul> <li>25.70% feed</li> <li>24.90% organic</li> </ul>                              | Country/Territory<br>United States<br>United Kingdom                                         | Visits<br>67,445<br>18,948                                     | Avg.<br>Time on<br>Site<br>00:01:54<br>00:01:37                                                 | 0   |
| 20,000                | 50.000                                                     | 25.70% feed<br>24.90% organic<br>23.05% referral                                     | Country/Territory<br>United States<br>United Kingdom<br>India                                | Visits<br>67,445<br>18,948<br>8,882                            | Avg.<br>Time on<br>Site<br>00:01:54<br>00:01:37<br>00:00:58                                     | 0   |
| Daily Visits          | 20,000                                                     | 25.70% feed<br>24.90% organic<br>23.05% referral<br>14.85% direct<br>7.35% email     | Country/Territory<br>United States<br>United Kingdom<br>India<br>Canada                      | Visits<br>67,445<br>18,948<br>8,882<br>6,371                   | Avg.<br>Time on<br>Site<br>00:01:54<br>00:01:37<br>00:00:58<br>00:01:02                         | 6   |
| 20,000<br>10,000      | 20,000                                                     | 25.70% feed<br>24.90% organic<br>23.05% referral<br>14.85% direct<br>7.35% email     | Country/Territory<br>United States<br>United Kingdom<br>India<br>Canada<br>Germany           | Visits<br>67,445<br>18,948<br>8,882<br>6,371<br>5,845          | Avg.<br>Time on<br>Site<br>00:01:54<br>00:01:37<br>00:00:58<br>00:01:02<br>00:00:32             | 0   |
| Daily Visits          | 20,000<br>V0,000                                           | 25.70%, feed<br>24.30%, organic<br>23.05%, referral<br>14.85%, direct<br>7.38% email | Country/Territory<br>United States<br>United Kingdom<br>India<br>Canada<br>Germany<br>France | Visits<br>67,445<br>18,948<br>8,882<br>6,371<br>5,845<br>5,243 | Avg.<br>Time on<br>Site<br>00:01:54<br>00:01:37<br>00:00:58<br>00:01:02<br>00:00:32<br>00:00:38 | 0   |

b. Sign in with your Gmail address and password.

# Google

| Analytics                                                                                                    |
|----------------------------------------------------------------------------------------------------|
| Improve your site and increase marketing ROI.                                                                                                    |
| Google wants you to attract more of the traffic you are looking for, and help you turn more visitors into customers.                                                                                                    |
| Use Google Analytics to learn which online marketing initiatives are cost effective and see how visitors<br>actually interact with your site. Make informed site design improvements, drive targeted traffic, and<br>increase your conversions and profits. |
| Sign up now, it's easy - and free!                                                                                                    |
| Learn More                                                                                                    |
|                                                                                                    |
|                                                                                                    |
|                                                                                                    |
|                                                                                                    |

c. Hit the big, grey "Sign up" button on the right.

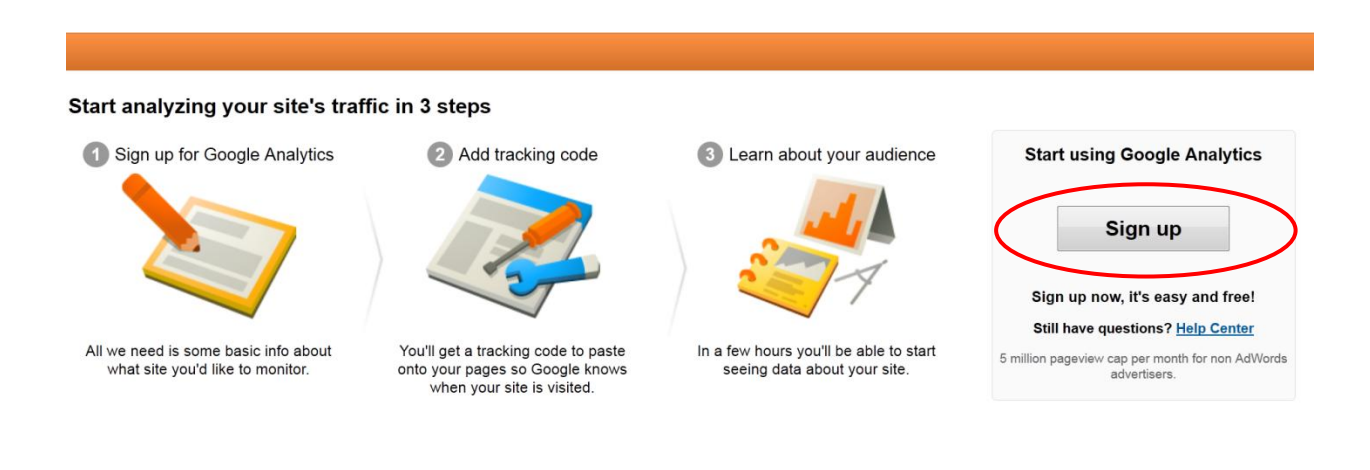

Google

Sign in

Password

Sign in

Can't access your account?

Stay signed in

Email

## 5. You will be directed to the "Create New Account" screen.

| Google Analy                                                           | ytics                                                                                                    | fschrank12@gmail.com                                          | My Account                            | Sign out         |  |  |
|------------------------------------------------------------------------|----------------------------------------------------------------------------------------------------|---------------------------------------------------------------|---------------------------------------|------------------|--|--|
|                                                                        |                                                                                                    |                                                               |                                       |                  |  |  |
| Create New Acco<br>Please enter the URL of<br>more sites once your ac  | ount<br>the site you wish to track, and assign a name as it should appear in your Google Analytics reports. If you'd like to<br>count has been set up. ?                                                                                                    | track more than one wel                                       | bsite, you can                        | ı add            |  |  |
| General Information                                                    | ۱                                                                                                    |                                                               |                                       |                  |  |  |
| Account Name                                                           |                                                                                                    |                                                               |                                       |                  |  |  |
| Website's URL                                                          | Select one -                                                                                                    |                                                               |                                       |                  |  |  |
| Time zone                                                              | United States  • (GMT-08:00) Pacific Time  •                                                                                                    |                                                               |                                       |                  |  |  |
| Data Sharing Setting                                                   | gs 👔                                                                                                    |                                                               |                                       |                  |  |  |
| Sharing Settings                                                       | <ul> <li>Do not share my Google Analytics data</li> </ul>                                                                                                    |                                                               |                                       |                  |  |  |
|                                                                        | Share my Google Analytics data                                                                                                    |                                                               |                                       |                  |  |  |
|                                                                        | With other Google products only optional<br>Enable enhanced ad features and an improved experience with AdWords, AdSense and other Google products by sharing your website's Google Analytics data with other Google<br>services. Only Google services (no third parties) will be able to access your data. Show example                                                                                                    |                                                               |                                       |                  |  |  |
|                                                                        | Anonymously with Google and others optional<br>Enable benchmarking by sharing your website data in an anonymous form. Google will remove all identifiable information abo<br>other anonymous sites in comparable industries and report aggregate trends in the benchmarking service. Show example                                                                                                    | ut your website, combine the                                  | data with hundre                      | eds of           |  |  |
| Website's URL<br>Time zone<br>Data Sharing Setting<br>Sharing Settings | Select one United States United States (GMT-08:00) Pacific Time  Sgs  With other Google Analytics data With other Google products only optional Enable enhanced ad features and an improved experience with AdWords, AdSense and other Google products by sharing yo services. Only Google services (no third parties) will be able to access your data. Show example Anonymously with Google and others optional Enable benchmarking by sharing your website data in an anonymous form. Google will remove all identifiable information abo other anonymous sites in comparable industries and report aggregate trends in the benchmarking service. Show example | ur website's Google Analytics<br>ut your website, combine the | i data with other<br>data with hundri | Google<br>eds of |  |  |

a. Fill in :

- i. The 'Account Name', e.g. 'John Smith E-portfolio'.
- ii. The 'Website's URL' i.e. the URL of your E-portfolio's Welcome page.
  - 1. Select 'http://' from the drop down menu.
  - 2. Copy your URL and paste it into the second field WITHOUT 'http://'

| Create New Accor<br>Please enter the URL of<br>more sites once your ac<br>General Information | Dunt<br>the site you wish to track, and assign a name as it should appear in your Google Analytics reports. If you'd like to track more than one website, you can add<br>count has been set up. ?                                                                                                    |
|-----------------------------------------------------------------------------------------------|----------------------------------------------------------------------------------------------------|
| Account Name                                                                                  | Micley Mouse E-portfolio                                                                                                    |
| Website's URL                                                                                 | http://  community.mis.temple.edu/mmouse/                                                                                                    |
| Time zone                                                                                     | United States - (GMT-08:00) Pacific Time -                                                                                                    |
| Data Sharing Setting                                                                          | gs ?                                                                                                    |
| Sharing Settings                                                                              | Do not share my Google Analytics data                                                                                                    |
|                                                                                               | Share my Google Analytics data                                                                                                    |
|                                                                                               | With other Google products only optional<br>Enable enhanced ad features and an improved experience with AdWords, AdSense and other Google products by sharing your website's Google Analytics data with other Google<br>services. Only Google services (no third parties) will be able to access your data. Show example                            |
|                                                                                               | Anonymously with Google and others optional<br>Enable benchmarking by sharing your website data in an anonymous form. Google will remove all identifiable information about your website, combine the data with hundreds of<br>other anonymous sites in comparable industries and report aggregate trends in the benchmarking service. Show example |
|                                                                                               |                                                                                                    |

## b. Check the box below to agree to the terms and conditions and click 'Create Account'.

#### User Agreement

Please ensure that your country or territory of residence is selected below. Carefully read the terms and conditions and select the checkbox to accept. Your country or territory United States

| GOOGLE ANALYTICS TERMS OF SERVICE                                                                                                    |
|----------------------------------------------------------------------------------------------------|
| The following are the terms and conditions for use of the Google Analytics service described herein (the "Service") between Google Inc. and you (either an individual or a legal entity that you represent as an authorized employee or agent) ("You"). Please read them carefully. BY CLICKING THE "I ACCEPT" BUTTON, COMPLETING THE REGISTRATION PROCESS AND/OR USING THE SERVICE, YOU ARE STATING THAT YOU ARE ELIGIBLE FOR AN ACCOUNT AND THAT YOU AGREE TO BE BOUND BY ALL OF THESE TERMS AND CONDITIONS OF THE SERVICE ("AGREEMENT"). The Service is offered to you conditioned on your acceptance without modification of the terms, conditions, and notices contained herein. |
| 1. DEFINITIONS                                                                                                    |
| Terms and conditions I Yes, I agree to the above terms and conditions Create Account Cancel                                                                                                    |

6. You should be on your 'Tracking Code' page now within GA. This is where you get the 'UID' that you need to connect to your e-portfolio.

(As you may have noticed by now, I had to name my account Micley Mouse because there is only one real Mickey Mouse and he is in Disney World O!)

- a. Copy the 'Tracking ID' including "UA"
  - i. Notice that the 'Tracking ID' is equal to the 'UID' !

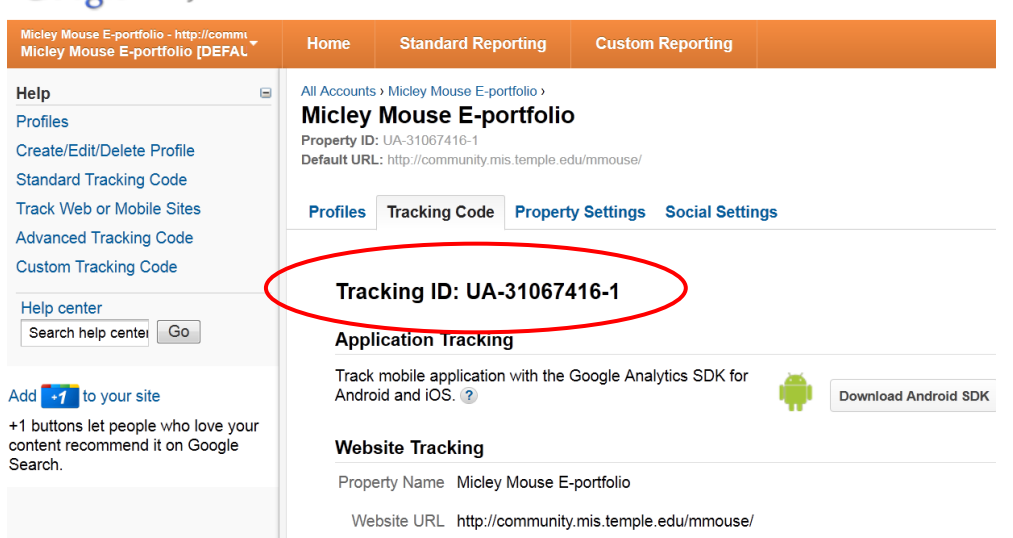

Google Analytics

## 7. Go back to your GA account

a. The 'Tracking Status' will most likely read: "Tracking not installed."

Give it at least 24 hours and you should receive data

b. You can leave the option "What are you tracking?" as is ('A single domain').

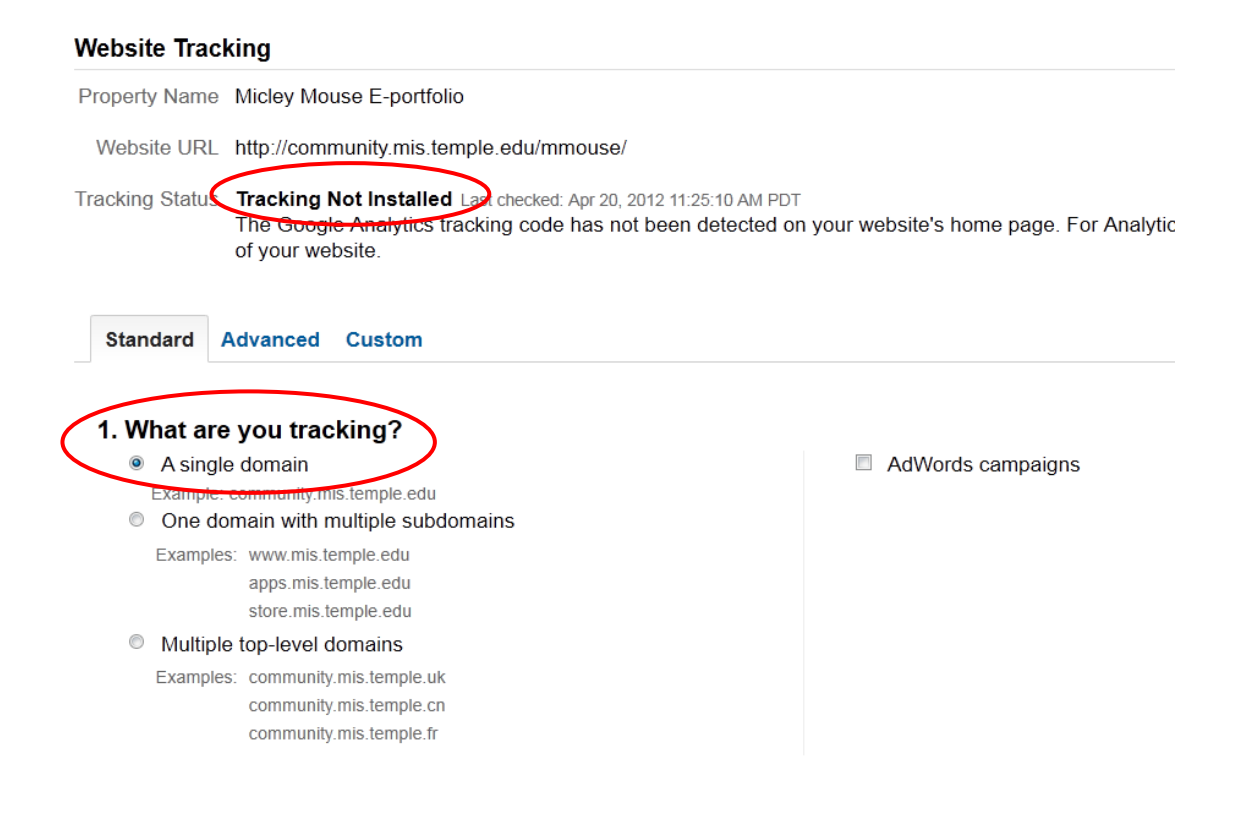

## c. Hit the "Save" Button below.

### Email these instructions optional

We recommend that you do not use both new and old tracking code snippets together on any given page. Doing so might generate inaccurate report data. You can, however, migrate select pages of your site to the new tracking code while the older tracking code remains on others.

8. Once you begin to receive data, go to the 'Home' tab on top in your GA account.

| Micley Mouse E-portfolio - http://commu | Home Standard Reporting Custom R                                   | Reporting                                           |  |  |  |  |  |
|-----------------------------------------|--------------------------------------------------------------------|-----------------------------------------------------|--|--|--|--|--|
| Help =                                  | All Accounts > Micley Mouse E-portfolio >                          |                                                     |  |  |  |  |  |
| Profiles                                | Micley Mouse E-portfolio                                           |                                                     |  |  |  |  |  |
| Create/Edit/Delete Profile              | Property ID: UA-31067416-1                                         |                                                     |  |  |  |  |  |
| Standard Tracking Code                  | Default URL: http://community.mis.temple.edu/mmouse/               |                                                     |  |  |  |  |  |
| Track Web or Mobile Sites               | Profiles Tracking Code Property Settings                           | Social Settings                                     |  |  |  |  |  |
| Advanced Tracking Code                  |                                                                    | 5                                                   |  |  |  |  |  |
| Custom Tracking Code                    |                                                                    |                                                     |  |  |  |  |  |
| Help center                             | Tracking ID: UA-31067416-1                                         |                                                     |  |  |  |  |  |
| Search help center Go                   | Application Tracking                                               |                                                     |  |  |  |  |  |
| Add 🛃 to your site                      | Track mobile application with the Google Analyt Android and iOS. ? | tics SDK for Download Android SDK Os Download iOS S |  |  |  |  |  |

9. Make a screen shot of this page. This is the screen you will need to submit to your professor to prove that you have successfully linked to GA (if applicable to your course).

| Google Analytics                                                                                                    |                                          |                                   |                                       |                          |                    | fschrank12@gmail.com Settings     | My Account Sign out |  |
|----------------------------------------------------------------------------------------------------|------------------------------------------|-----------------------------------|---------------------------------------|--------------------------|--------------------|-----------------------------------|---------------------|--|
| Micley Mouse E-portfolio - http://commi<br>Micley Mouse E-portfolio [DEFAL                                                                | Home Standard Reporting Custom Reporting |                                   |                                       |                          |                    | م                                 | Admin Help 얍        |  |
| 🚺 Real-Time (beta)                                                                                                    | My Dashboard                             |                                   |                                       |                          |                    | Mar 20, 2012 - /                  | Apr 19, 2012 -      |  |
| P Intelligence Events                                                                                                    | + Add Widget Email BETA                  | + Add Wildget Email BETA Export + |                                       |                          |                    |                                   |                     |  |
| Dashboards                                                                                                    | Visits                                   | 0                                 | Avg. Visit Duration                   |                          | ¢                  | Goal Conversion Rate              | 0                   |  |
| + New Dashboard                                                                                                    | Visits                                   |                                   | Avg. Visit Duration                   |                          |                    | Goal Conversion Rate              |                     |  |
| Help     Entroduction       Create/Edit/Delete Dashboards       Add a Report to Your Dashboard       Help center       Search help center | 1<br>Mar 22 Mar 29 Apr 5                 | Apr 12                            | 00 00 00<br>00 00 00<br>Mar 22 Mar 29 | Apr 5 Apr 12             |                    | 100%<br>0%<br>Mar 22 Mar 29 Apr 5 | Apr 12              |  |
|                                                                                                    | Visits by Traffic Type                   | ¢                                 | Visits and Avg. Visit Dura            | ion by Country/Territory | ٥                  | Goal Completions and Goal         | Conversion Ra 🔅     |  |
|                                                                                                    | There is no data fo                      | or this view.                     | Country/Territory                     | Visits Avg. Visit D      | uration            | Goal                              | Goal                |  |
|                                                                                                    | Visits and Pageviews by M                | lobile 🌼                          | There is no data for this view.       |                          | Source Completions | Conversion<br>Rate                |                     |  |
|                                                                                                    | Mobile Visits Pageviews                  |                                   |                                       |                          |                    | There is no data for this view.   |                     |  |
|                                                                                                    | There is no data fo                      | r this view.                      |                                       |                          |                    |                                   |                     |  |